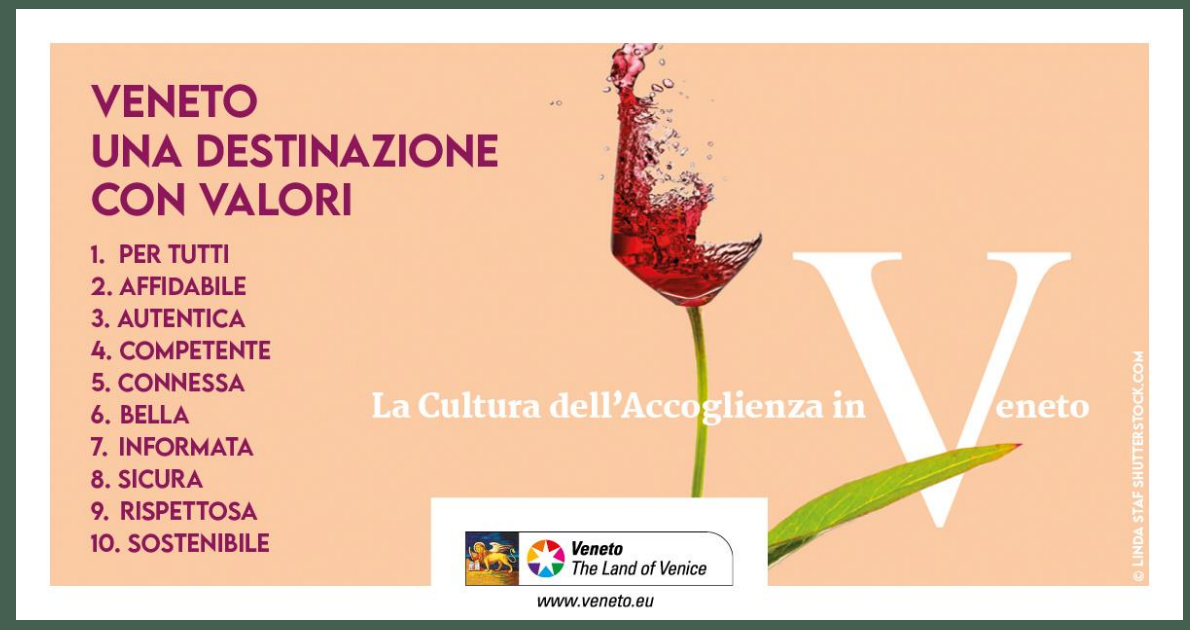

# Tutorial Booking Amon Viaggi

www.amonviaggi.it

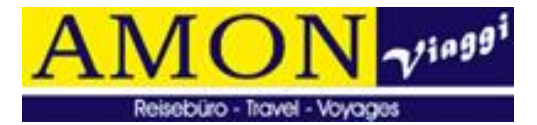

# DOVE VEDERE LA PROGRAMMAZIONE?

Si può accedere e visionare la programmazione dalla voce
 «Escursioni dalle Terme» presente nella homepage: Scopri di più

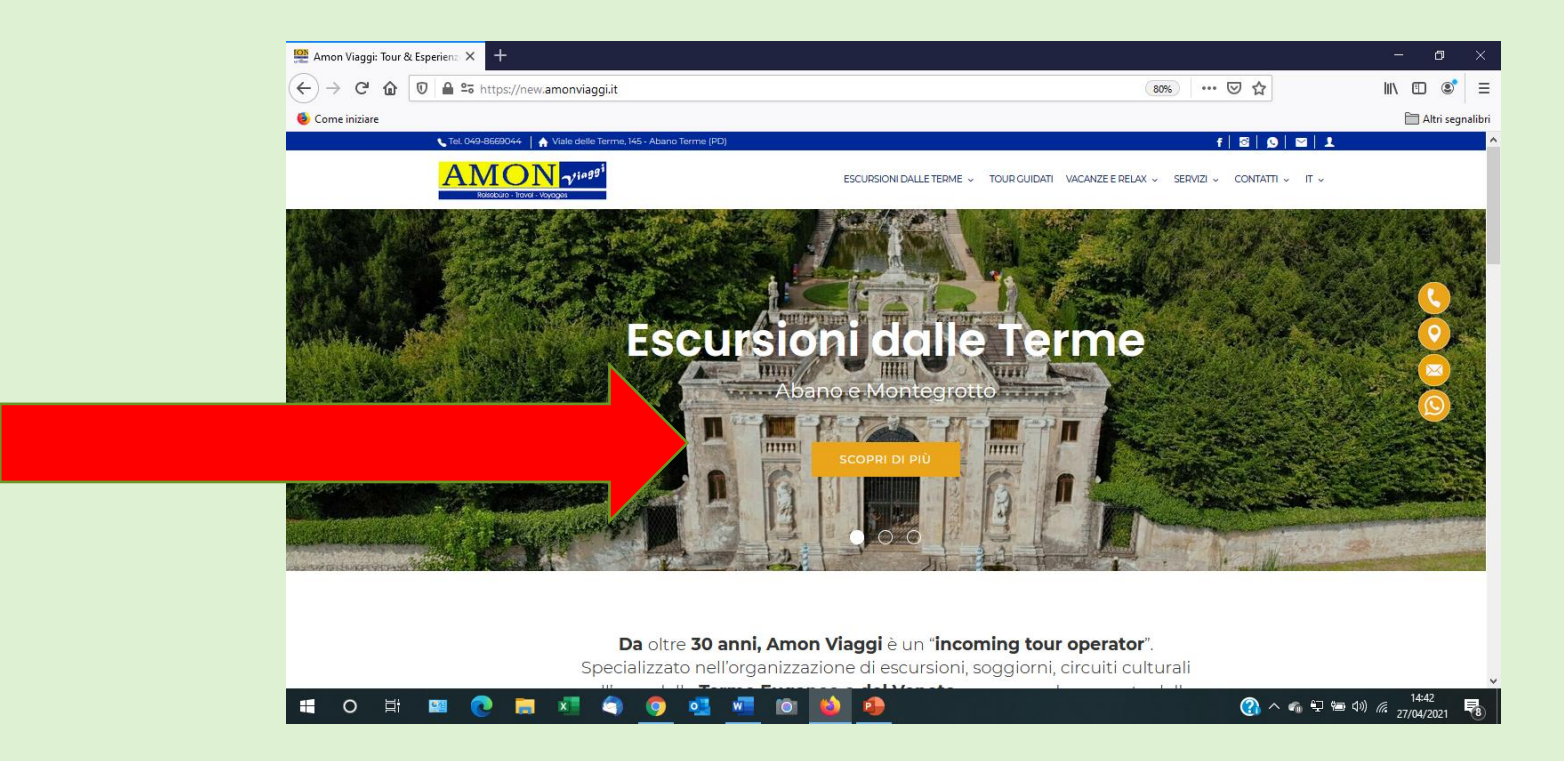

#### **OPPURE**

Dal box centrale della homepage «Escursioni Programmate»

o di

62

x  0 w

9

• Escursioni dalle terme

= programmazione

della settimana

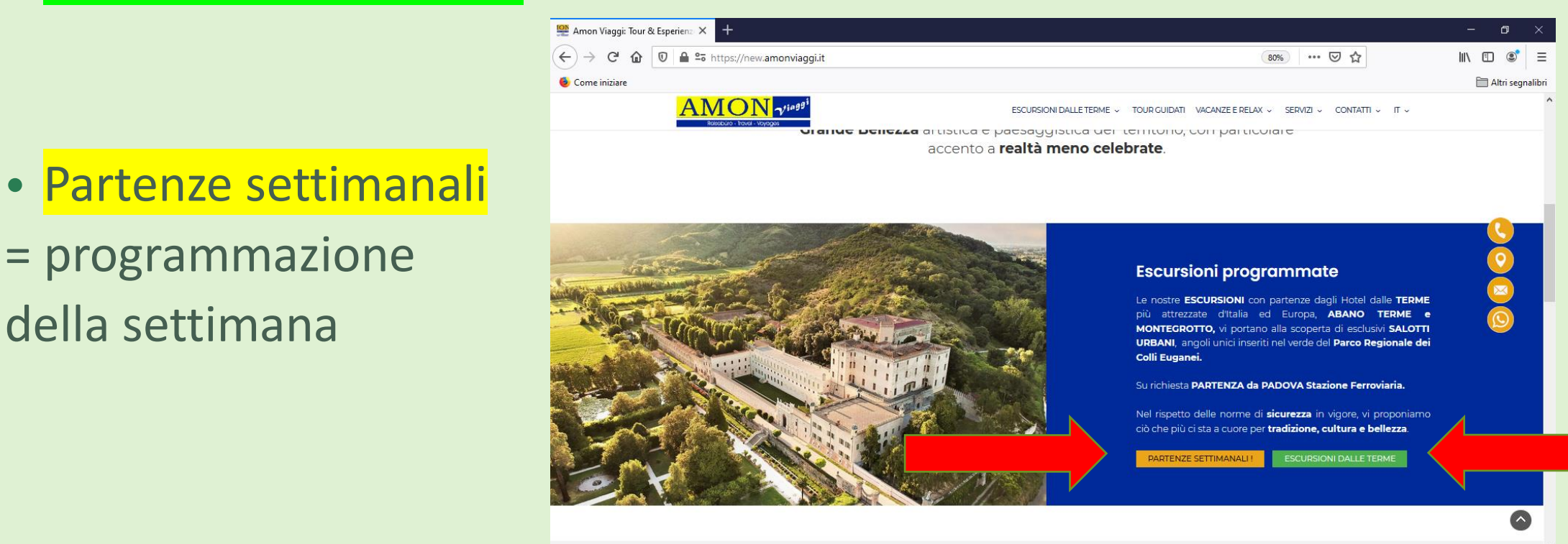

(?) ^

# DOVE SCARICARE IL Calendario e Programmi?

#### In Escursioni dalle terme è possibile visionare i programmi e scaricare il

#### PDF:

- "Calendario Partenze"
- "Programma Escursioni"

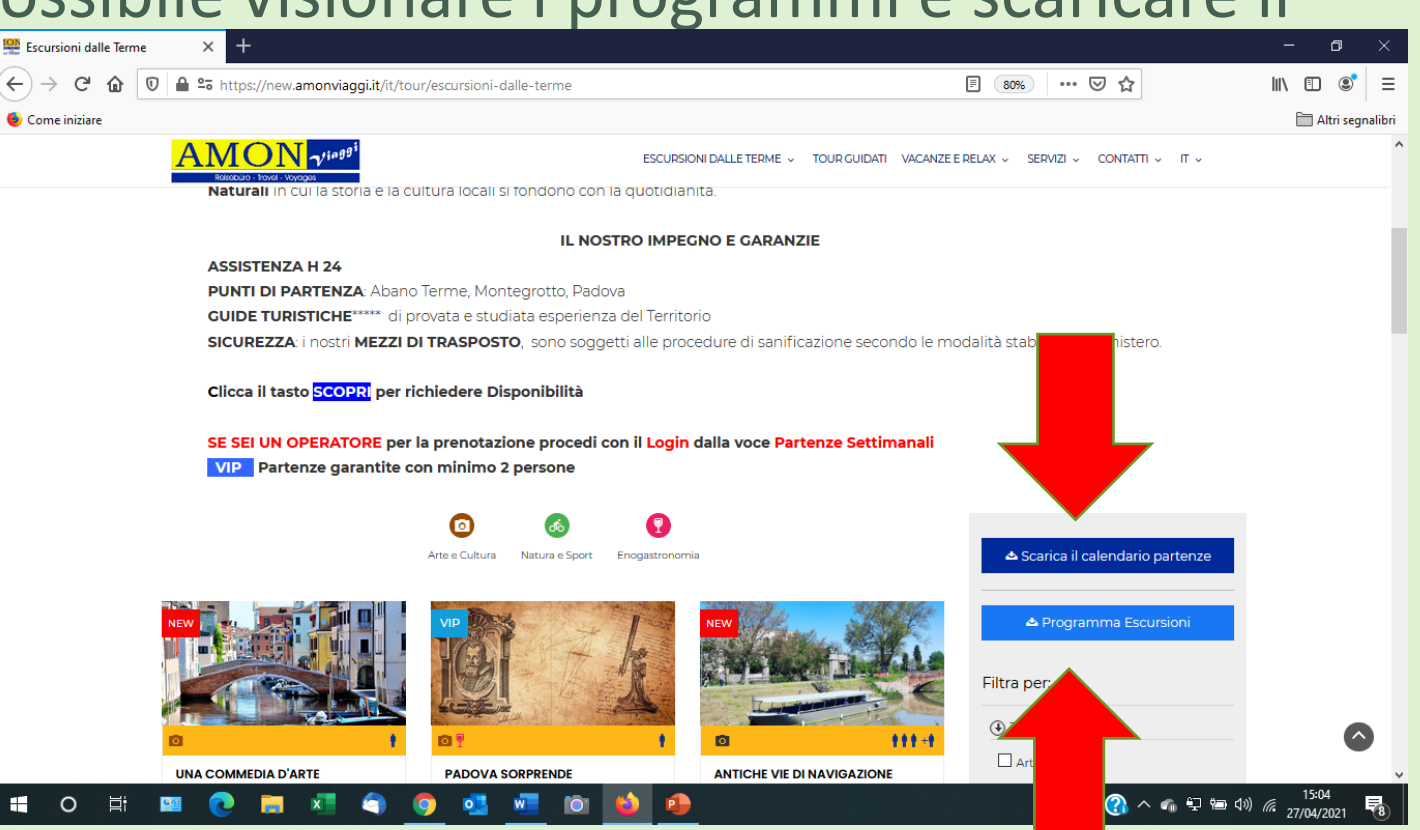

# DOVE PRENOTARE?

- Al Booking Operatori si accede CLICCANDO SULL'OMINO direttamente dalla homepage
- Oppure dalla voce Partenze Settimanali, e cliccando successivamente il tasto «Prenota»

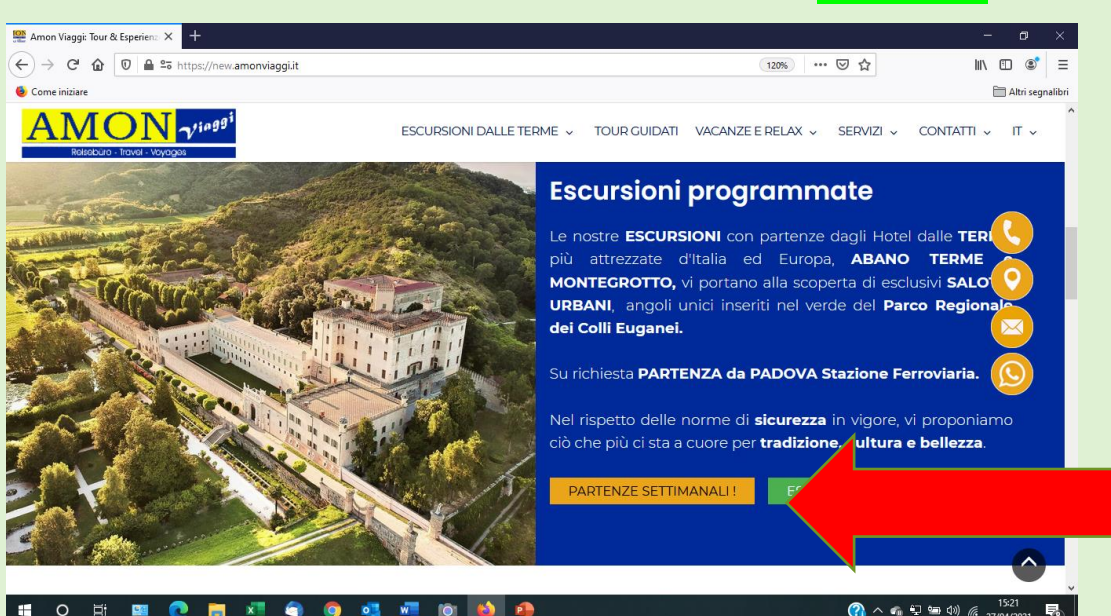

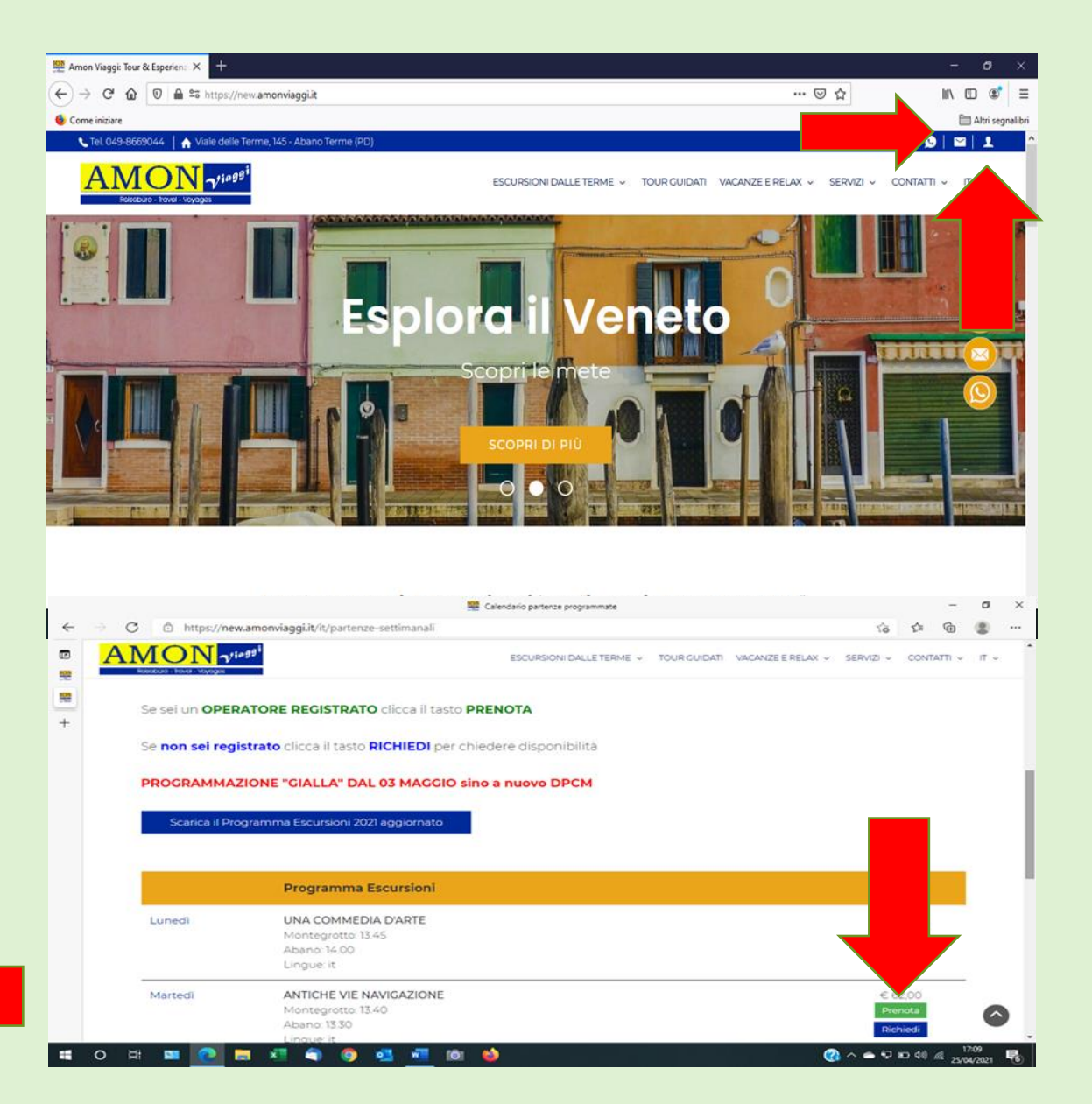

# COME PRENOTARE?

• UTENTE REGISTRATO: entra con il tuo codice

"scegli cosa prenotare" aprendo la tendina

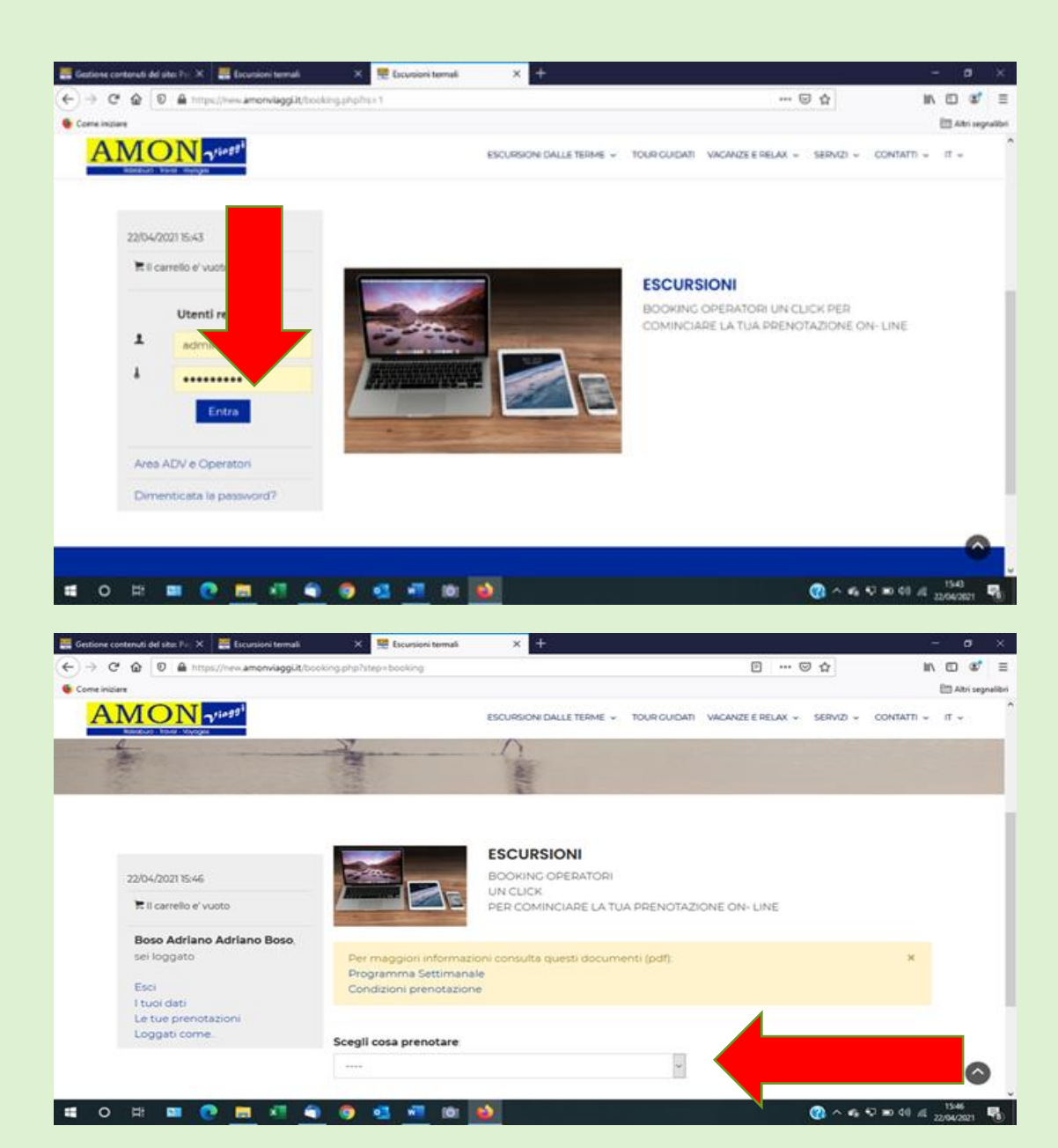

• Scegli l'Escursione

- Seleziona la Data
- Indica il n° dei pax

Verifica Disponibilità

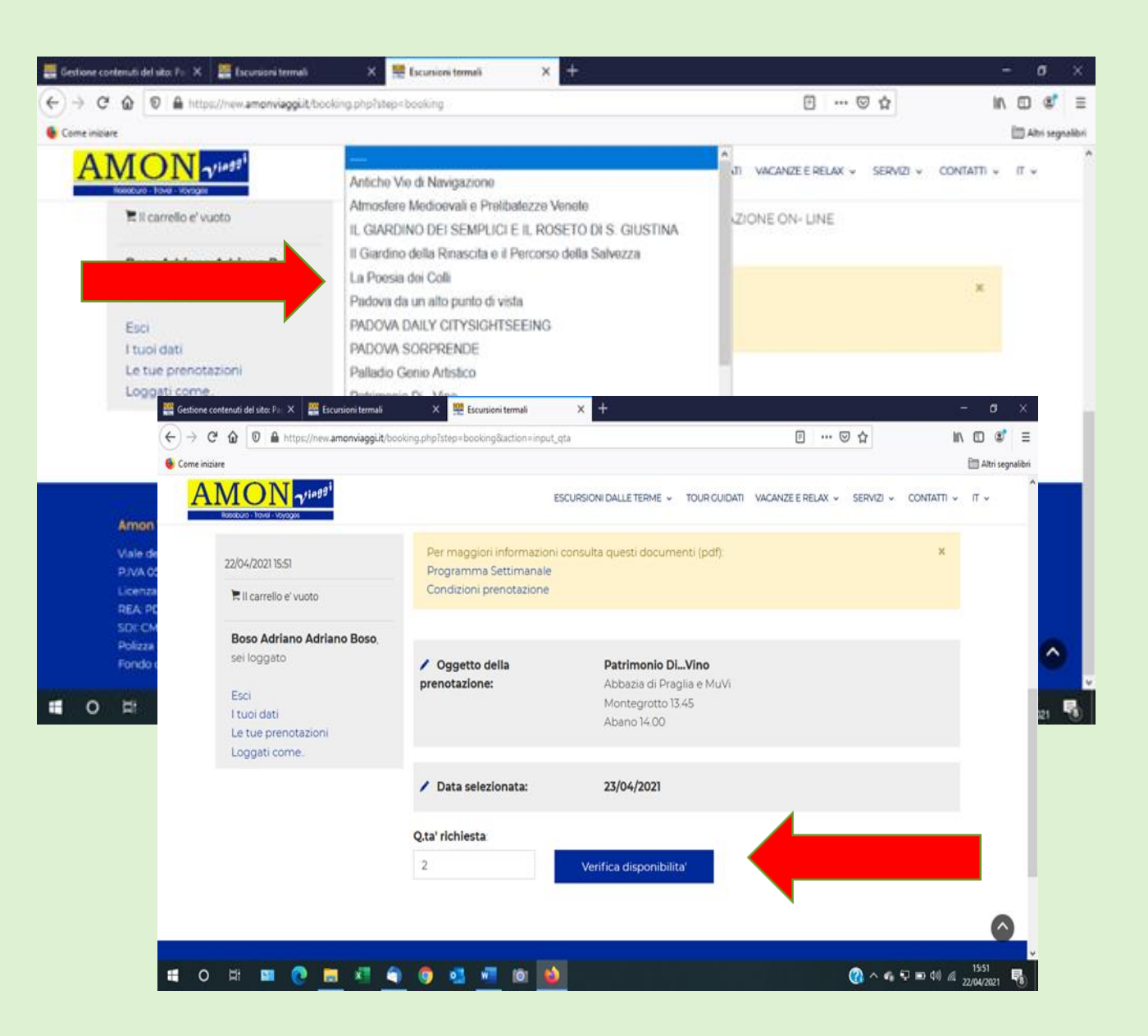

# PROCEDI CON LA PRENOTAZIONE

- SEMAFORO VERDE = Viaggio confermato.
- SEMAFORO GIALLO = Viaggio NON ANCORA CONFERMATO

 Procedi compilando il dettaglio della prenotazione e cliccando poi su Prenota

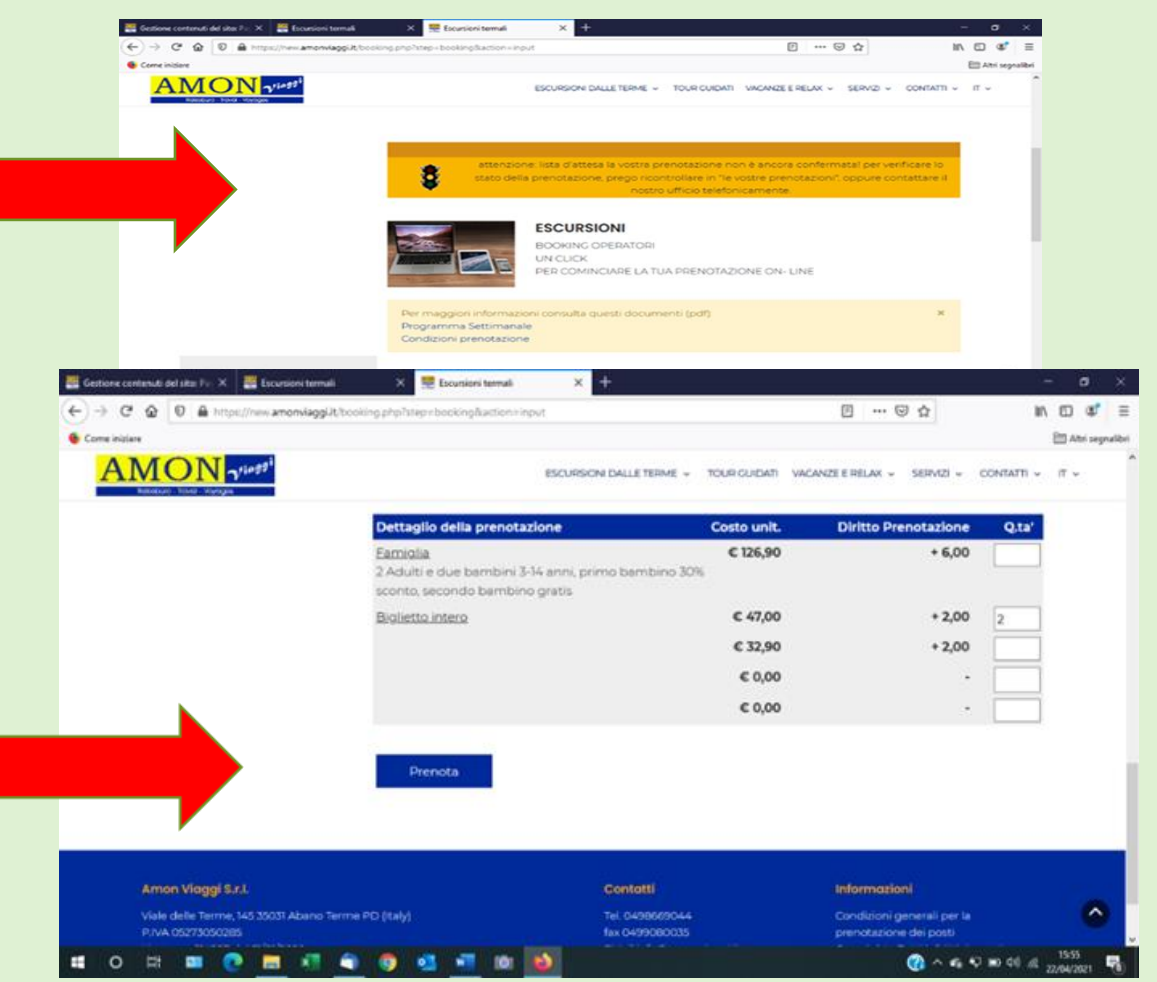

# CONCLUDI LA PRENOTAZIONE

- Compila il Form inserendo tutti i dati
- Invia
- Aggiungi al Carrello
- Stampa il Voucher (stampabile anche con semaforo arancione)

|   | 🕎 Escursioni termali                                                                                                    |                  | - o  | ×   |
|---|----------------------------------------------------------------------------------------------------|------------------|------|-----|
| ÷ | → C  https://new.amonviaggi.it/booking.php?step=booking&action=user_info                                                                                                    | 2 Q G G          | @ 🔋  |     |
|   | AMON SPECIAL STREAM STREAM STREAM AND AND AND AND AND AND AND AND AND AND                                                                                                    |                  |      | ^   |
|   |                                                                                                    |                  |      |     |
|   | internation per intentations wucher.                                                                                                    |                  |      |     |
| + | i esensi contransposi dei tanto descritcia in <b>Cristello</b> sono abbilgatori.                                                                                                    |                  |      |     |
|   | Gaptana *                                                                                                    |                  |      | - 1 |
|   | Mune*                                                                                                    |                  |      | - 1 |
|   | Nikolasima.<br>Nikolasima.<br>Niko |                  |      |     |
|   | Directicate la passent?                                                                                                    |                  |      |     |
|   | And Details                                                                                                    |                  |      | 0   |
|   | o 🗄 🗰 👩 🚍 💐 🍙 🚳 🛤 📲 🖄 📥                                                                                                    | (2) ∧ ⊕ Q = 0 40 | 1734 | -   |

## PRENOTAZIONE CONCLUSA

- Se al momento della prenotazione il Semaforo è arancione puoi controllare lo stato di avanzamento aprendo le tue prenotazioni.
- Nel momento in cui il Tour raggiunge il N° minimo per la conferma, il semaforo da Arancione diventa Verde.
- Contatta il tuo cliente e avvisalo della conferma.

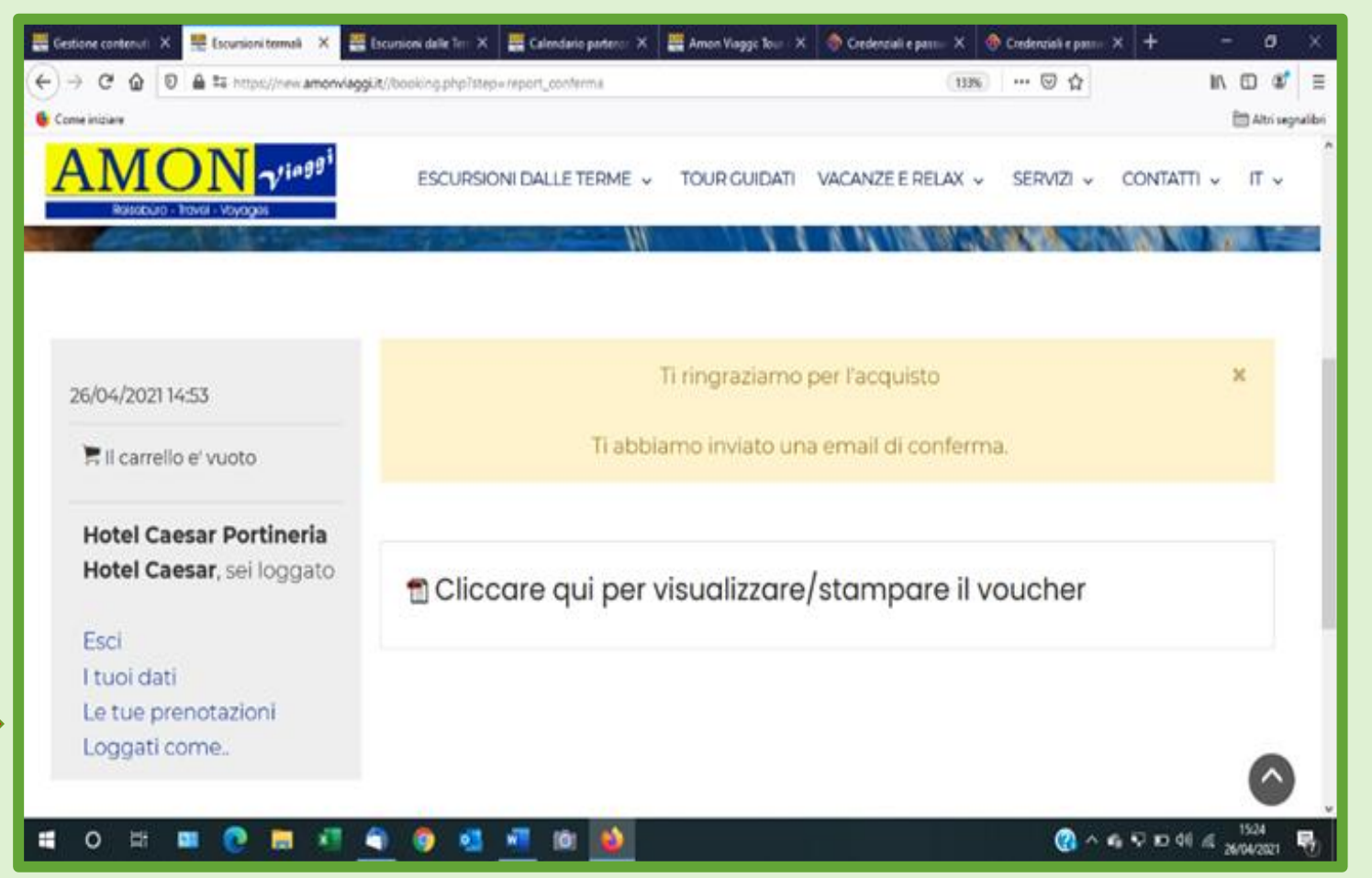

### Condizioni generali di prenotazione

Si visualizzano aprendo la tendina in alto «Escursioni dalle terme»

Ultima voce «Condizioni»

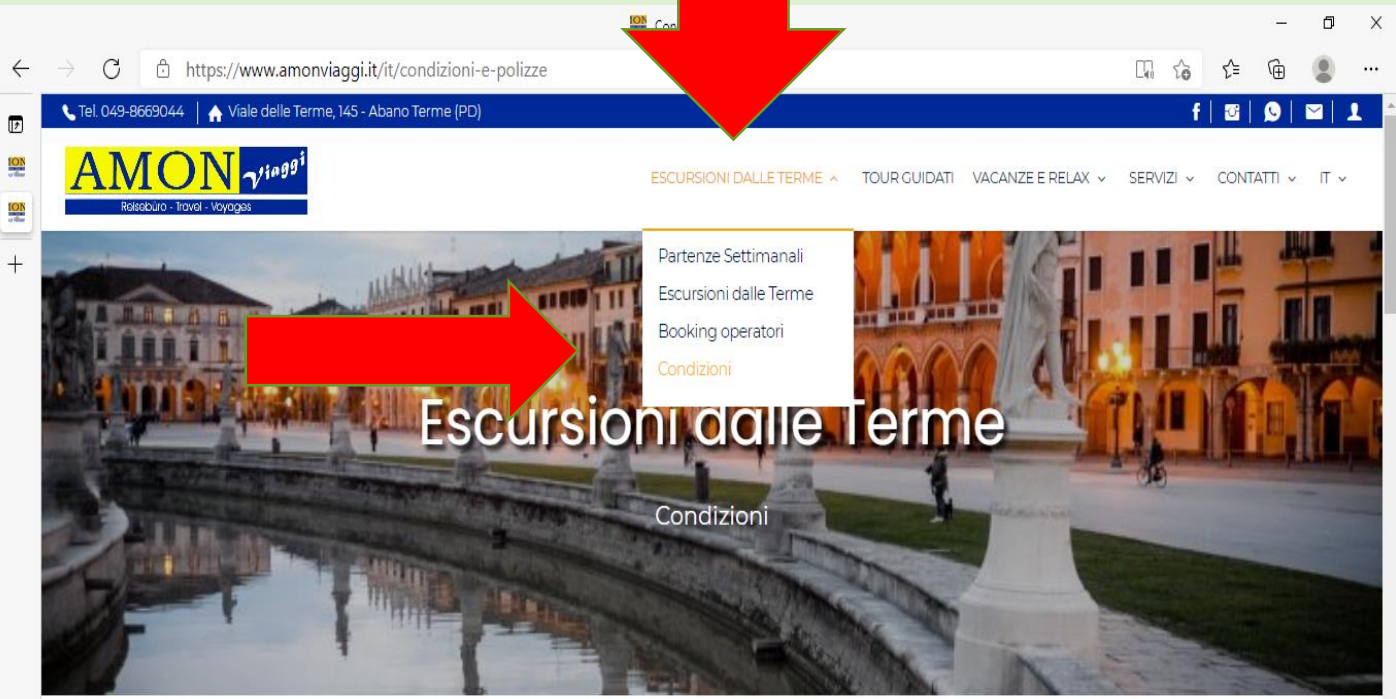

CONDIZIONI GENERALI PER LA PRENOTAZIONE DEI POSTI

(in vigore dal 1 gennaio 2021)

#### Ringraziamo per credere e valorizzare il nostro territorio

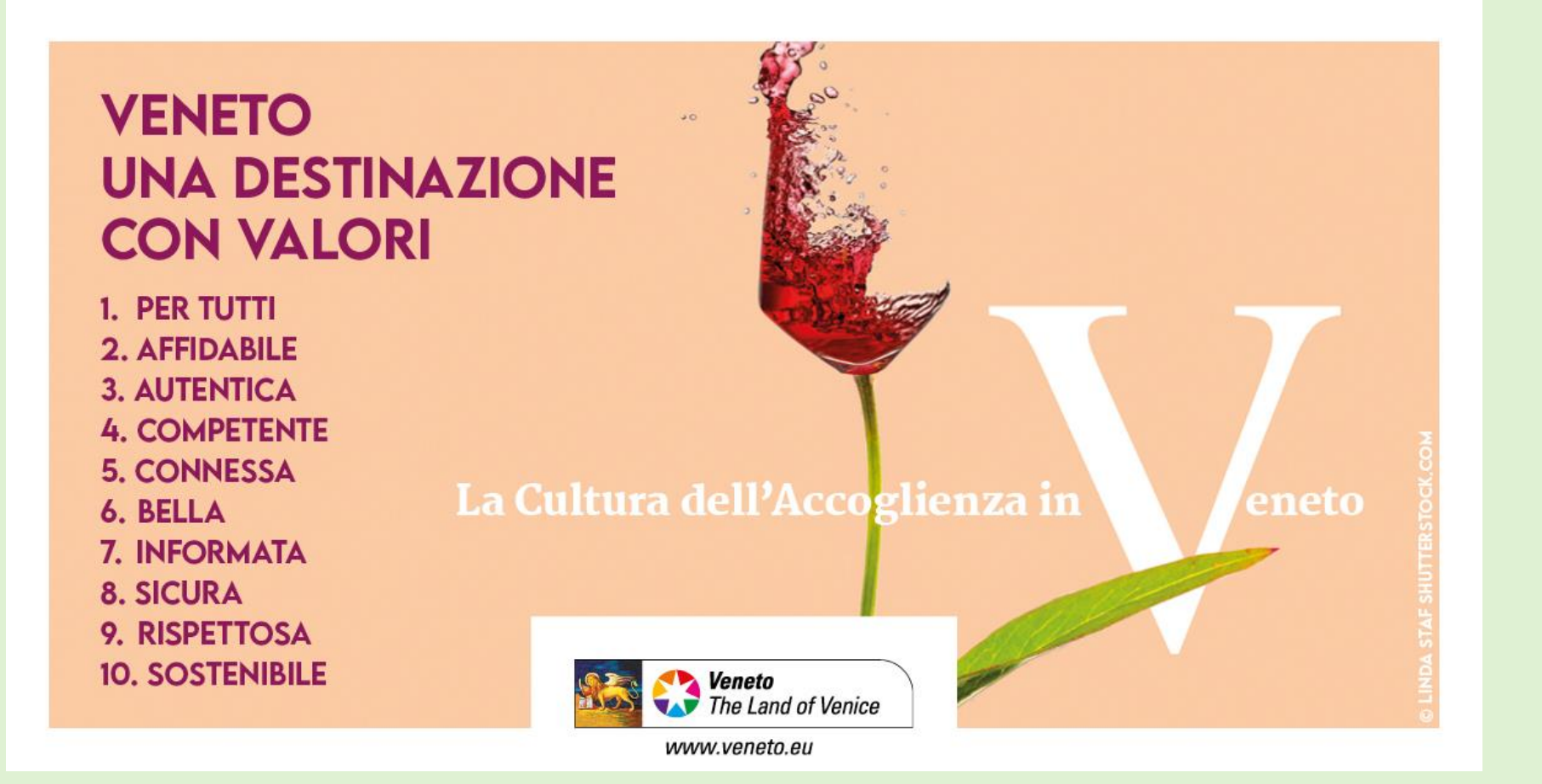